# **GPS Tracking User Manual**

# Introduction

This manual provides instructions for the operation of the GPS tracking System. Designed to ensure ease of use, this guide will help you understand the system's features, and troubleshooting tips.

# **Getting Started**

### **Integrator Registration**

 First of all, you need to have NOC from GRA in order to add GPS installation and trading activities into your license, proceed for GRA main page under services section you can find GPS Tracking service as below

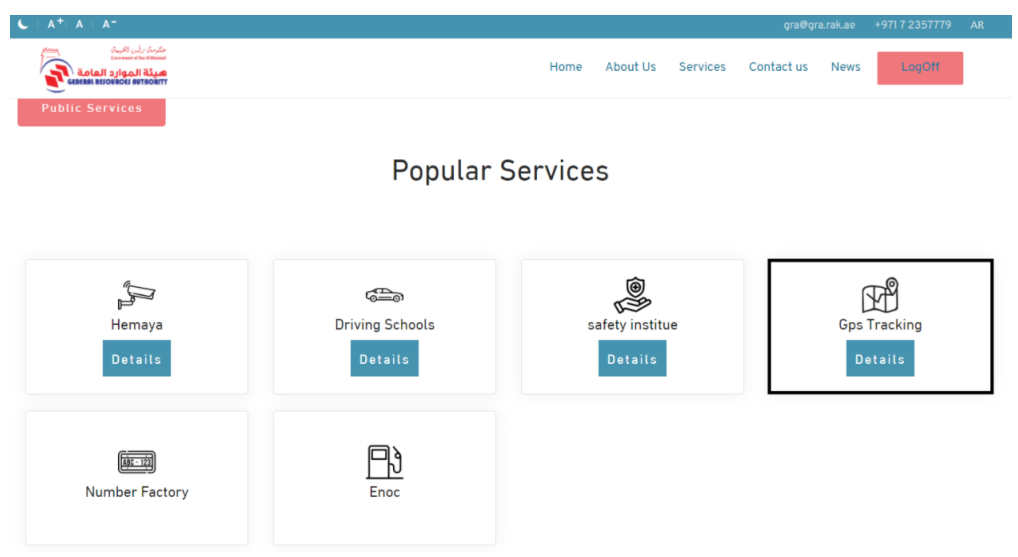

- Click Integrator Section then click Create No Objection Letter

| C    A <sup>+</sup>   A    A <sup>+</sup>                                                                                                    |      |            |          | gra@gr     | a.rak.ae | +971 7 2357779 | AR |
|----------------------------------------------------------------------------------------------------|------|------------|----------|------------|----------|----------------|----|
| المعلم المعلم<br>المعلم المعلم المعلم المعلم المعلم المعلم المعلم المعلم المعلم المعلم المعلم المعلم المعلم المعلم المعلم المعلم | Home | e About Us | Services | Contact us | News     | LogOff         |    |
| Home                                                                                                    |      |            |          |            |          |                |    |
| Integrator                                                                                                    | Shop |            |          |            |          |                |    |
| Integrator Registrations                                                                                                    |      |            |          |            |          |                |    |
| Create No Objection Letter                                                                                                    |      |            |          |            |          |                |    |
| Follow up No Objection Certificate                                                                                                    |      |            |          |            |          |                |    |

- Fill required data below to apply for your NOC certificate.

| Create No Objection Letter                                                |                          |
|---------------------------------------------------------------------------|--------------------------|
| Company Name                                                              | Shop Registration Number |
| Registration Entity                                                       |                          |
| مالقتصادية - Department of economic development                           | ~                        |
| Phone Number                                                              | Email                    |
|                                                                           |                          |
| Please Select Activies                                                    |                          |
| Installation and maintenance of equipment and technical systems           |                          |
| Trade equipment and technical systems                                     |                          |
| □ Installation , Trade and maintenance of equipment and technical systems |                          |
| Note                                                                      |                          |
|                                                                           |                          |
|                                                                           |                          |
|                                                                           |                          |
|                                                                           |                          |
|                                                                           | Send                     |

- Your request is going for required approvals with SMS sent to your phone number telling that the request is created and telling the request number for your request, Once your request Is approved you'll receive SMS that your NOC is accepted with payment Link to pay, if payment link is not attached you can proceed to GPS Tracking system in website home page then click (follow up no objection letter) you will be asked for Request number, registration number and phone number which you entered before, after verifying OTP you'll be redirected to payment page.
- After payment you will be redirected to NOC certificate and invoices page.
- Use this NOC letter to add these activities to your Integrator License to register into GRA as GPS Integrator
- In GPS tracking Service Home page under integrator section, you will find (Integrator Registration) button, click to register as GPS integrator in the system.
- Fill Required information below to send your request to approval Entities.
- You are asked to Fill Contact information, owner information, License Copy, Staff Details if you have (install activity) selected and you can add staff individually later after register (No Staffs required if you don't have install activity), if you have install activity selected, you will be asked to Enter the minimum required staff in order to get your certificate (Currently 1 Engineer and 2 Technician at least are required)

|                                                                                                    | مَلِيرِيا Account 🌡 Hello khaled@gra.rak.ae! LogO            |
|----------------------------------------------------------------------------------------------------|--------------------------------------------------------------|
| Integrator Information                                                                                                    |                                                              |
| Shop Registration Number*                                                                                                    |                                                              |
| Please Enter Company Registration Number and Click "Get Info" Button to Retrieve Your i                                                                                               | information's Get Info                                       |
| Integrator Name in Arabic*                                                                                                    | Integrator Name In English*                                  |
| Shop Category*                                                                                                    |                                                              |
| Business Company                                                                                                    |                                                              |
| Integrator Type*                                                                                                    |                                                              |
| Installation and maintenance of equipment and technical systems     Trade equipment and technical systems     Installation , Trade and maintenance of equipment and technical systems |                                                              |
| Registration Copy* Accept File Format PDF and Maximum 4 MB                                                                                                    | No Objection Letter* Accept File Format PDF and Maximum 4 MB |
| Choose File No file chosen                                                                                                    | Choose File No file chosen                                   |

- Your Request is sent to Approval entities, once accepted you will receive SMS, email that your request is accepted along with your login information, your staffs are sent to CID clearance for security Checkup.
- Once you login to GRA website you will be redirected to GPS Tracking system main screen, which you can search for your facilities later.

| Julian and                                                         |   |            |        |     | العربية | Account 🤱 | Hello khaled@gra.rak.ae! | LogOff |
|--------------------------------------------------------------------|---|------------|--------|-----|---------|-----------|--------------------------|--------|
| هيئة الموارد العامة<br>ددمدهم الموارد العامة<br>عند الموارد العامة |   | Search     |        |     |         |           |                          |        |
|                                                                    |   | Start Date | End Da | ate |         |           |                          |        |
| 希 Home                                                             |   |            |        |     |         |           |                          |        |
| Integrator Staff                                                   |   | Search     |        |     |         |           |                          |        |
| Your Facilities                                                    | ~ |            |        |     |         |           |                          |        |
| I My Integrator Requests                                           |   |            |        |     |         |           |                          |        |

#### **Getting Integrator certificate**

- Once you Login to GRA website in case you already have Install activity, you
  must wait till your staffs are fully trained and got their Card from GRA to get your
  integrator Certificate.
- If No install activity in selected before you will find payment Notification in Order to get your certificate like Below.

| planet and                                                                                                    | âyjali Account 🛔 Hello khaled@gra.rak.ae! Log0                                                                                                    |
|----------------------------------------------------------------------------------------------------|----------------------------------------------------------------------------------------------------|
| ж Поріс Іваав<br>влива сі ликова сі вили                                                                                                    | You have pending payment transaction please proceed for payment                                                                                                    |
| 番 Home                                                                                                    | Search                                                                                                    |
| O Integrator Staff                                                                                                    | V Start Data Ford Data                                                                                                    |
| Your Facilities                                                                                                    | Jun Unite Control Control Cont |
| My Integrator Requests                                                                                                    | Search                                                                                                    |
| Transactions<br>Number                                                                                                    | Services AMOI                                                                                                    |
| 144427                                                                                                    | ر سوم إصدار شهادة بدل فاقد أو تاقف لمقدمي الخدمة الأستية والعملين بها / Issuance of damage or loss replacement certificate for the integrators and 100 workers (1)                                                                                                    |
| 144427                                                                                                    | Trading of devices and equipments of the premises security technical systems (1) / تجارة أجهزة ومحات الأنظمة التقنية لأمن المنتسأت                                                                                                    |
|                                                                                                    | Total 600                                                                                                    |
| Select Payment G<br>• RAKPay Pay<br>Applicable fees using<br>* Payment by RAKPay<br>* Payment by Credit ca<br>debit amount.<br>* Payment by Internati<br>* Payment by Internati<br>* Bank fees are subject | ateway<br>ment Gateway<br>AKPay payment gateway<br>ards, a flat rate 3.5 AED shall apply.<br>ds. Apple. Samsung and Google pay, a flat rate 1% of total<br>unal Credit card rate 2%.<br>bit from bank account, a flat rate 5 AED shall apply<br>to VAT                                                                                                    |

# Staff Cycle (Install Activity Integrators)

- After accepting register request your staff are sent to CID clearance for security Checkup.

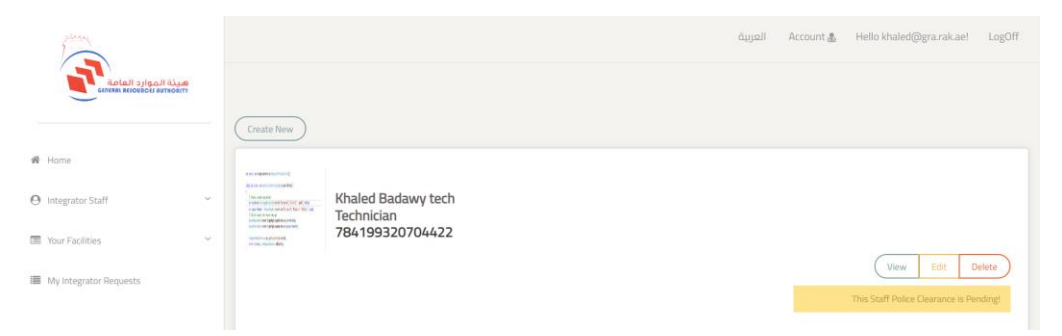

 Once CID is accepted, you are asked to pay for staff technical Training(Staff Home Page).

| palana and a second second sec | قيايما Account للله Hello khaled@gra.rak.ae! LogOff             |
|----------------------------------------------------------------------------------------------------|-----------------------------------------------------------------|
| هيئة الموارد العامة<br>درمدهم REOBROES AUTHORITY                                                                                                    | You have pending payment transaction please proceed for payment |
| 🐐 Home                                                                                                    | (Pay)                                                           |
| 🕲 Integrator Staff 🗸 🗸                                                                                                    | Create New                                                      |
| 🖼 Your Facilities 🗸 👻                                                                                                    | *                                                               |
| II My Integrator Requests                                                                                                    | Khaled Badawy tech<br>Technician<br>7841993207044422            |
|                                                                                                    | View Edit Delete                                                |
|                                                                                                    | Pending Payments                                                |

- After payment your staffs are pending enrollment to GRA training course, you are receiving SMS once staff is enrolled by GRA.
- If staff Succeeded the training exam you will be asked to pay for Cards in staff home page (same notification above)
- After payment automatically card request is sent for approval in GRA.
- Once approved you will receive SMS to Go for GRA to receive your staff cards.
- If your approved staffs above meet minimum required staff count you will receive payment notification to get your certificate.

# Facilities

- In your facilities section in the navbar you will find your facilities section.
- You can create facility (Same registration number with same Entity must be registered in Hemaya) as below in order to complete registration process.

|                                                 | Entity Information                                                                                                    |                        |  |  |  |  |  |  |  |
|-------------------------------------------------|----------------------------------------------------------------------------------------------------|------------------------|--|--|--|--|--|--|--|
|                                                 | - الشسم النقتصادي - مسجل – Economic Department – Registered                                                               | ~                      |  |  |  |  |  |  |  |
|                                                 | Shop Registration Number*                                                                                                 |                        |  |  |  |  |  |  |  |
| 脅 Home                                          | Please Enter Company Registration Number and Click "Get Info from Hemaya" Button to Retrieve Your information from Hemaya | et Info from Hemaya    |  |  |  |  |  |  |  |
| O Integrator Staff ✓                            | Shop Name in Arabic*                                                                                                    | Shop Name in English*  |  |  |  |  |  |  |  |
| Your Facilities ~                               | Registration Copy* Accept File Format PDF and Maximum 4 MB                                                                |                        |  |  |  |  |  |  |  |
| Create New ■ My Requests                        | Choose File No file chosen                                                                                                |                        |  |  |  |  |  |  |  |
| <ul> <li>GRA Approved (Certificates)</li> </ul> |                                                                                                    |                        |  |  |  |  |  |  |  |
| C Update IEMI                                   | Shop Owner Information                                                                                                    |                        |  |  |  |  |  |  |  |
|                                                 | Owner Name in Arabic*                                                                                                    | Owner Name in English* |  |  |  |  |  |  |  |
| I My Integrator Requests                        |                                                                                                    |                        |  |  |  |  |  |  |  |
|                                                 | Owner Phone Number*                                                                                                    |                        |  |  |  |  |  |  |  |
|                                                 |                                                                                                    |                        |  |  |  |  |  |  |  |
|                                                 |                                                                                                    |                        |  |  |  |  |  |  |  |
|                                                 | Shop Contact Information                                                                                                  |                        |  |  |  |  |  |  |  |
|                                                 |                                                                                                    | Facilit                |  |  |  |  |  |  |  |
|                                                 | Contact Person:                                                                                                    | Email.                 |  |  |  |  |  |  |  |
|                                                 |                                                                                                    |                        |  |  |  |  |  |  |  |
|                                                 | Phone Number*                                                                                                    |                        |  |  |  |  |  |  |  |
|                                                 |                                                                                                    |                        |  |  |  |  |  |  |  |

- Add Cars details to the facility.

| Cars Information     |                       |                            |
|----------------------|-----------------------|----------------------------|
| Plate Source*        | Plate code*           | Plate Number*              |
| RAR  Chassis Number* | Car Ownership Number* | OwnerShip File*            |
|                      |                       | Choose File No file chosen |
| Device Type*         | Serial Number*        |                            |
| Samsung ~            |                       |                            |
|                      |                       |                            |
|                      |                       |                            |

- Your request is sent for approval to check for Facility and cars details.
- Once accepted, you will receive SMS to make payment for your cars.
- All requests are found in (My requests) section in the navbar, choose pending payment and click (PAY).

| هيئة الموارد العامة<br>دותנאת אנוסטרכני אטדאסאודי                    | Search                       |                        |                         |                         | current stage<br>Pending Payments |              |                  |                 |         |  |
|----------------------------------------------------------------------|------------------------------|------------------------|-------------------------|-------------------------|-----------------------------------|--------------|------------------|-----------------|---------|--|
| # Home                                                               | Start Date                   |                        |                         |                         | End Date                          |              |                  |                 |         |  |
| O Integrator Staff ~                                                 | Send                         |                        |                         |                         |                                   |              |                  |                 |         |  |
| Your Facilities                                                      |                              |                        |                         |                         |                                   |              |                  |                 |         |  |
| Create New     My Requests                                           | Facility Reference<br>Number | Shop Name in<br>Arabic | Shop Name in<br>English | Applied Date            | CID<br>Status                     | IT<br>Status | current<br>stage | Request<br>Type | Actions |  |
| <ul> <li>GRA Approved (Certificates)</li> <li>Update IEMI</li> </ul> | 1500                         | GRA Test Hemaya<br>555 | GRA Test Hemaya<br>555  | 3/18/2024<br>1:03:15 PM | Accept                            | Accept       | Pending Payments | Cr              | CR      |  |
| ■ My Integrator Requests                                             |                              |                        |                         |                         |                                   |              | <u> </u>         |                 |         |  |

- After Successful payment you'll receive SMS to Update IEMI for your cars

|                                                  |                                    |                 |            |                                  | Account العربية | Hello khaled@gra.rak.ae! | LogOff |
|--------------------------------------------------|------------------------------------|-----------------|------------|----------------------------------|-----------------|--------------------------|--------|
| مينة الموارد العامة<br>דדומאדוא נוסגוטוא וגאואוא | Your Request Submitted Succesfully |                 |            |                                  |                 |                          |        |
|                                                  | Search                             |                 |            |                                  |                 |                          |        |
| 番 Home                                           |                                    |                 |            |                                  |                 |                          |        |
|                                                  | Start Date                         |                 | En         | d Date                           |                 |                          |        |
| ❷ Integrator Staff ~                             |                                    |                 |            |                                  |                 |                          |        |
| Tour Facilities Your Facilities                  | Submit                             |                 |            |                                  |                 |                          |        |
| + Create New                                     |                                    |                 |            |                                  |                 |                          |        |
| I My Requests                                    |                                    |                 |            |                                  |                 |                          |        |
| ✓ GRA Approved (Certificates)                    | GRA Test Hemaya 555                |                 |            |                                  |                 |                          |        |
| Update IEMI                                      | GRA Test Hemaya 555                |                 | Fa         | cility Reference Number :1500    |                 |                          |        |
| My Integrator Requests                           | sd                                 |                 | Sh         | op Registration Number :TestExam | ple5            |                          |        |
|                                                  | Display 10 V Entries               |                 |            |                                  | search          |                          |        |
|                                                  | Cars Information 🔹 Dev             | vice Type 🔶 Ser | ial Number | ♦ IEMI                           | Actions         | ÷                        |        |
|                                                  | Dubao - 5 - 5                      | Samsung         | 5          | testsam                          | iple Sent       |                          |        |
|                                                  | Dubao - 1 - 1                      | Samsung         | 1          |                                  |                 | odate IEMI               |        |
|                                                  | 4                                  |                 |            |                                  |                 |                          | ) b    |
|                                                  | Showing 1 to 2 of 2 entries        |                 |            |                                  |                 | Previous 1               | Next   |

- After updating all Devices IEMI into the system, this request Is sent to IT department for approval.
- Once accepted you can Find in Certificates section.
- If any request above is rejected, you can always go for (CR)

|                                               |                           |                     |                      |              |           |            |                         | Account العربية | Hello khaled@gr | a.rak.ae! Log | ξOff |  |  |  |
|-----------------------------------------------|---------------------------|---------------------|----------------------|--------------|-----------|------------|-------------------------|-----------------|-----------------|---------------|------|--|--|--|
| عينة الموارد العامة<br>دامنية بالموارد العامة | Search                    | Search              |                      |              |           |            | current stage<br>Reject |                 |                 |               |      |  |  |  |
| n Home                                        | Start Date                |                     |                      |              | End Date  |            |                         |                 |                 |               |      |  |  |  |
| ❷ Integrator Staff ~                          | Send                      |                     |                      |              |           |            |                         |                 |                 |               |      |  |  |  |
| Your Facilities ~                             |                           |                     |                      |              |           |            |                         |                 |                 |               |      |  |  |  |
| I My Integrator Requests                      | Facility Reference Number | Shop Name in Arabic | Shop Name in English | Applied Da   | te        | CID Status | IT Status               | current stage   | Request Type    | Actions       |      |  |  |  |
|                                               | 1500                      | GRA Test Hemaya 555 | GRA Test Hemaya 555  | 3/18/2024 12 | :54:39 PM | Accept     | Reject                  | Reject          | Cr              | CR            |      |  |  |  |
|                                               | 1500                      | GRA Test Hemaya 555 | GRA Test Hemaya 555  | 3/18/2024 12 | :55:43 PM | Accept     | Reject                  | Reject          | Cr              | CR            |      |  |  |  |
|                                               |                           |                     |                      |              |           |            |                         |                 |                 |               |      |  |  |  |

- After you review the details for the requests and rejection reason you can apply for CR

|                        | URA rescrictingla 355                                                                                                    |                                                                                   | munammeu                         |             |               |
|------------------------|----------------------------------------------------------------------------------------------------|-----------------------------------------------------------------------------------|----------------------------------|-------------|---------------|
|                        | Shop Name in English                                                                                                    |                                                                                   | Owner Name in Englis             | ish         |               |
|                        | GRA Test Hemaya 555                                                                                                    |                                                                                   | Muhammed                         |             |               |
|                        | Facility Reference Number                                                                                                    |                                                                                   | Phone Number                     |             |               |
| هيئة الموارد الفامة    | 1500                                                                                                    |                                                                                   | 0503929718                       |             |               |
|                        | Shop Registration Number                                                                                                    |                                                                                   |                                  |             |               |
|                        | TestExample5                                                                                                    |                                                                                   |                                  |             |               |
|                        | Other Information                                                                                                    |                                                                                   | Other Information                |             |               |
|                        | Contact Person                                                                                                    |                                                                                   | Address                          |             |               |
| R Home                 | Muhammed                                                                                                    |                                                                                   | sd                               |             |               |
|                        | Phone Number                                                                                                    |                                                                                   | Email                            |             |               |
| O Integrator Staff ~   | 0503929718                                                                                                    |                                                                                   | example@rak.ae                   |             |               |
|                        | Applied Date                                                                                                    |                                                                                   |                                  |             |               |
| Vour Earliting         | 3/18/2024 11:15:29 AM                                                                                                    |                                                                                   |                                  |             |               |
| Les tour racinoes      |                                                                                                    |                                                                                   |                                  |             |               |
|                        | And a second second s |                                                                                   |                                  |             |               |
| My Integrator Requests | Attachments                                                                                                    |                                                                                   |                                  |             |               |
|                        | File                                                                                                    |                                                                                   |                                  |             |               |
|                        | dummy - Copy - Copy.pdf                                                                                                    |                                                                                   |                                  | View        |               |
|                        |                                                                                                    |                                                                                   |                                  |             |               |
|                        |                                                                                                    |                                                                                   |                                  |             |               |
|                        | Cars Information                                                                                                    |                                                                                   |                                  |             |               |
|                        | Plate Info                                                                                                    | Car Ownership Number                                                              | Chassis Number                   | Device Type | Serial Number |
|                        | Dubao - 5 - 5                                                                                                    | 5                                                                                 | 5                                | Samsung     | 5             |
|                        |                                                                                                    |                                                                                   |                                  |             |               |
|                        | Dubao - 1 - 1                                                                                                    | 1                                                                                 | 1                                | Samsung     | 1             |
|                        | Duboo - 1 - 1<br>My Warnings                                                                                                    | 1                                                                                 | 1                                | Samsung     | 1             |
|                        | Dubao - 1 - 1<br>My Warnings<br>Please be noticed that if you continue this re                                                                                                    | 1<br>quest, all pending payment items will be gone and you can't make payment for | 1<br>or pending payment requests | Samuung     | 1             |

- Update facility and cars details then apply the request.
- If accepted and you applied for new car or updated any car details this request will go directly to GPS tracker technical approval.

# **Integrator Certificates**

- From (My integrator requests) section you can view certificates and apply for integrator certificate renewal.

|                                                                |   | Integrator                                        |                            |           |                                                               |        |  |  |
|----------------------------------------------------------------|---|---------------------------------------------------|----------------------------|-----------|---------------------------------------------------------------|--------|--|--|
| هیئة الموارد العامة<br>спляя кнокон избанти<br>ттіянти цоховна |   | GRA Test Integrator                               |                            |           | Facility Reference Number<br>1106<br>Shop Registration Number |        |  |  |
| 🛱 Home                                                         |   | GRA Test Integrator<br>Ras alkaima - New Cournish |                            |           | TestCase                                                      | 2      |  |  |
| O Integrator Staff                                             | ~ |                                                   |                            |           |                                                               |        |  |  |
|                                                                |   | GRA Certificate                                   |                            |           |                                                               |        |  |  |
| LED Your Facilities                                            |   | Certificate Number                                | GRA Certificate Issue Date |           | Expire Date                                                   |        |  |  |
| My Integrator Requests                                         |   | 202402261502312                                   | 2/26/2024 3:02:31 PM       |           | 2/26/2025 3:02:31 PM                                          |        |  |  |
|                                                                |   |                                                   |                            |           |                                                               |        |  |  |
|                                                                |   | Renewal Requests Apply for Renewal                |                            |           |                                                               |        |  |  |
|                                                                |   | Applied DateTime                                  |                            | GRA Stage |                                                               | Status |  |  |
|                                                                |   |                                                   |                            |           |                                                               |        |  |  |

# **Integrator Staffs**

- From Staffs Section you can Create, View, delete, Renew, and pay for your staffs.

| Create New                                                                                                    |                             |  |                  |
|----------------------------------------------------------------------------------------------------|-----------------------------|--|------------------|
| Pre-statementary<br>Res-reserved<br>Security of the Con-<br>Table Area<br>Security of the Con-<br>Table Area<br>Security of the Con-<br>Security of the Con-<br>Table Area<br>Security of the Con-<br>Table Area<br>Security of the Con-<br>Table Area<br>Security of the Con-<br>Security of the Con- | adawy tech<br>n<br>20704422 |  | View Edit Delete |

- If you click (View) you view previous request or renew your staff card like below.

| A delall adapti biog                                                                                                    | and some of the production of the second second sec | Full Name          | Full Name          |               |                            |  |  |  |
|----------------------------------------------------------------------------------------------------|----------------------------------------------------------------------------------------------------|--------------------|--------------------|---------------|----------------------------|--|--|--|
| CANTARI REFORE LE CANTRE EN LA CANTRE CANTRE EN LA CANTRE EN LA CANTRE | C. Functional and a state and a submitted in property. The state of the state of the state of    | Khaled Badawy tech | Khaled Badawy tech |               | Khaled Badawy tech         |  |  |  |
|                                                                                                    |                                                                                                    | Category           |                    |               |                            |  |  |  |
| Home                                                                                                    |                                                                                                    | Technician         | Technician         |               | مني نظم                    |  |  |  |
| Integrator Staff                                                                                                    | <u>о</u> .                                                                                                    | Gender             | Phone Number       |               | Emirates ID                |  |  |  |
| Your Facilities                                                                                                    |                                                                                                    | Male               | 0503929718         |               | 784199320704422            |  |  |  |
|                                                                                                    |                                                                                                    | Position           | Visa Start Date    |               | Visa End Date              |  |  |  |
| My Integrator Requests                                                                                                    |                                                                                                    |                    |                    |               |                            |  |  |  |
|                                                                                                    |                                                                                                    |                    |                    |               |                            |  |  |  |
|                                                                                                    |                                                                                                    |                    |                    |               | Ubscor bainages View Carbs |  |  |  |
|                                                                                                    | Requests                                                                                                    |                    |                    |               |                            |  |  |  |
|                                                                                                    | Applied Data com                                                                                                    | nlata data first   | Daid Date Ture     | current stans | Note Actions               |  |  |  |